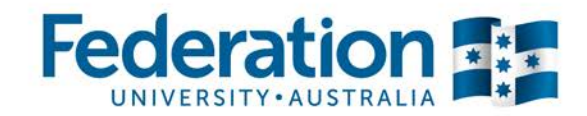

# TAFE Students -How do I decline my offer?

my Student Centre | mysc.federation.edu.au | 1800 FED UNI

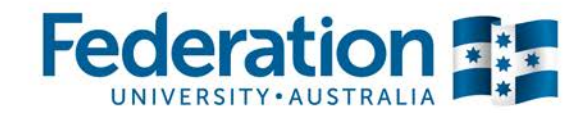

# How to decline an offer

#### Important:

The offer letter you received from Federation University invites you to log on to my Student Centre and accept or decline the offer. Within the letters contents you will find your **User ID**, your **Password** and the Program you have been offered a place in. To decline your offer, follow the instructions as demonstrated below.

## Steps: Login to my Student Centre by going to mySC.federation.edu.au

1. Enter your User ID number (student ID) and Password, then select the Sign In button.

If you are having trouble logging into my Student Centre please contact the Service Desk on servicedesk@ballarat.edu.au or 53279999

2. On the lower right hand side of your screen you will see the Admissions section.

| 3. | Locate and Click the | Accept or Decline<br>Admission | hyperlink |
|----|----------------------|--------------------------------|-----------|
|    |                      |                                |           |

| My Applications          |                                  |        |                |          |                                |  |
|--------------------------|----------------------------------|--------|----------------|----------|--------------------------------|--|
| Federation<br>University | CPC32411 Cert III<br>in Plumbing | UB SMB | FullYr201<br>4 | <b>~</b> | Accept or Decline<br>Admission |  |

The Accept, Decline Admission link will show any outstanding offers that have been made. For example, if you have been made an offer in multiple programs, each program would be listed here. Click the
 Accept or Decline
 Button for the relevant program.

| We are pleased to grant you admission to the following program(s).<br>Please note: TAFE Programs cannot be deferred.<br>Once you accept, defer or decline admission to a particular program it will no<br>longer appear on this page. Select the program you would like to accept,<br>defer or decline. |                        |                    |                                |        |                             |  |
|----------------------------------------------------------------------------------------------------|------------------------|--------------------|--------------------------------|--------|-----------------------------|--|
| Academic<br>Institution                                                                                                    | Term                   | Academic<br>Career | Program                        | Plan   | Accept, Defer<br>or Decline |  |
| Federation<br>University                                                                                                    | Full Year<br>2014(VET) | TAFE               | Certificate III<br>in Plumbing | UB SMB | Accept or<br>Decline        |  |

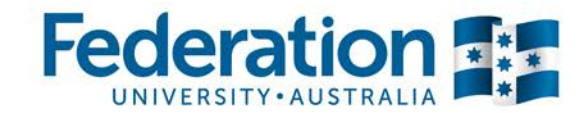

## 5. Click on the I DECLINE ADMISSION button

| Accept or Decline                                        |                                                                         |                                                                                                    |  |  |  |  |  |
|----------------------------------------------------------|-------------------------------------------------------------------------|----------------------------------------------------------------------------------------------------|--|--|--|--|--|
| Institution                                              | Career TAFE                                                             |                                                                                                    |  |  |  |  |  |
| Program                                                  | Certificate III in Travel                                               |                                                                                                    |  |  |  |  |  |
| Plan SIT31312 Cert III in Travel                         |                                                                         |                                                                                                    |  |  |  |  |  |
| Admit Term                                               | Full Year 2014(VET)                                                     | Application Number 00075303                                                                                      |  |  |  |  |  |
| Select either th<br>to confirm your<br>selection at this | e Accept or Decline button to<br>decision. Select the Previous<br>time. | to indicate your choice. You will then be asked<br>us button if you do not wish to make a<br>I DECLINE ADMISSION |  |  |  |  |  |

### 6. Click on the **CONFIRM DECLINE** button

| Accept or Decline |                             |                    |          |  |  |  |  |  |
|-------------------|-----------------------------|--------------------|----------|--|--|--|--|--|
| Institution       | Federation University       | Career TAFE        |          |  |  |  |  |  |
| Program           | Certificate III in Travel   |                    |          |  |  |  |  |  |
| Plan              | SIT31312 Cert III in Travel |                    |          |  |  |  |  |  |
| Admit Term        | Full Year 2014(VET)         | Application Number | 00075303 |  |  |  |  |  |
|                   |                             |                    |          |  |  |  |  |  |
|                   | CONFIRM DECLINE             |                    |          |  |  |  |  |  |
|                   | PREVIOUS                    |                    |          |  |  |  |  |  |

7. You will now see a statement asking you to provide a reason why you have chosen to not enrol in the program. Please provide a reason from the drop down box and click the **SAVE** button

| Accept or Decline                                                                                                    |  |  |  |  |  |  |
|----------------------------------------------------------------------------------------------------|--|--|--|--|--|--|
| We're sorry that you have decided not to enrol for this program. Please take a moment to let us know what your plans are and what factors influenced your decision. |  |  |  |  |  |  |
| Please specify the main reason why you chose to decline this offer                                                                                                  |  |  |  |  |  |  |
| SAVE                                                                                                    |  |  |  |  |  |  |

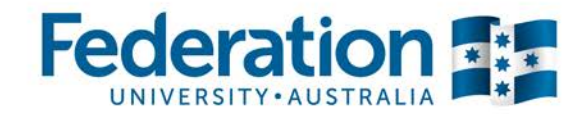

8. Your application Status will show that the application is compete.

| Application Status            |                         |                    |                              |                       |                     |  |  |
|-------------------------------|-------------------------|--------------------|------------------------------|-----------------------|---------------------|--|--|
|                               |                         |                    |                              |                       |                     |  |  |
| Academic<br>Institution       | Term                    | Academic<br>Career | Program                      | Application<br>Number | Application<br>Date |  |  |
| Federation<br>University      | Full Year 2014<br>(VET) | TAFE               | Certificate III in<br>Travel | 00075303              | 10/04/2014          |  |  |
| This application is Complete. |                         |                    |                              |                       |                     |  |  |

- 9. Thank you for taking the time to decline your offer. Click the Home button
- 10. You have successfully declined your offer for a particular program.